# Kom godt i gang med Eforsyning.

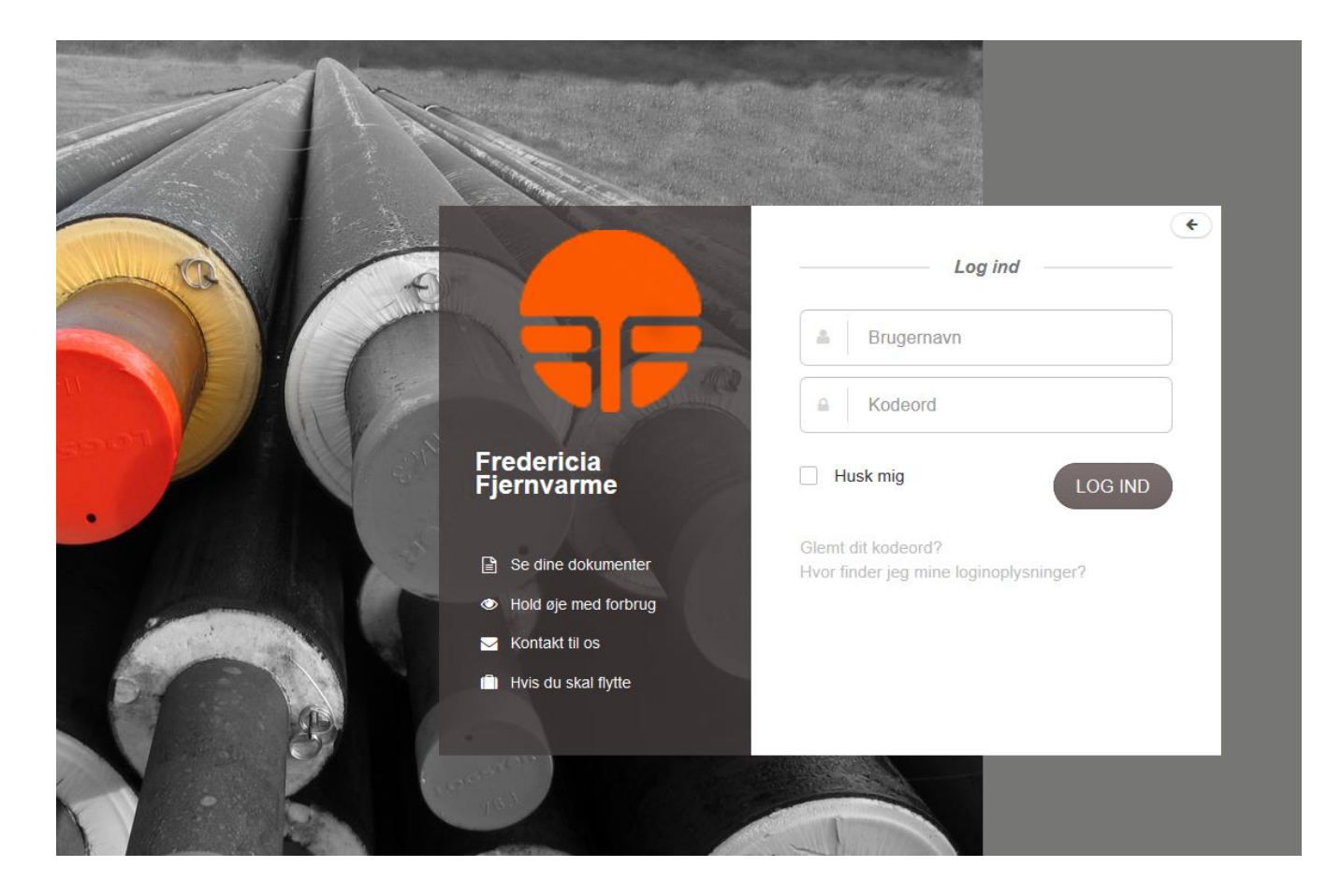

December 2015

# Indhold

## Indhold

| Kom godt i gang med Eforsyning |   |
|--------------------------------|---|
| Indhold                        | 2 |
| Kom godt i gang med Eforsyning | 3 |
| Kom godt i gang                | 3 |
| Mit forbrug                    | 3 |
| Mine dokumenter                | 4 |
| Mine oplysninger               | 5 |
| Tilknyt andre forbrugere       | 5 |
| Beregnet varmeregnskab         | 5 |
| Meld flytning                  | 6 |
| E-mail og SMS service          | 6 |
| Hvad fortæller kurverne mig?   | 7 |
| Energiforbrug                  | 7 |
| Temperaturkurverne             | 8 |

## Kom godt i gang med Eforsyning.

### Kære forbruger

Her er en vejledning i, hvordan du kommer i gang med Fredericia Fjernvarmes ny forbrugerapp eForsyning.

Det er en hjemmeside, hvor du kan se en masse om dit forbrug og din fjernvarmeøkonomi. Systemet vil i de kommende år blive udbygget med endnu flere faciliteter, så der er god grund til at holde øje med dit forbrug.

## Kom godt i gang

Først skal du have dit forbruger-nr. og din Webpinkode klar. Dette finder du på din seneste årsopgørelse, budget eller dit velkomstbrev. Forbruger-nr. og Webpinkode findes i øverste højre hjørne.

Herefter åbner du din browser (edge, explorer, Google Crome, Firefox, etc) og taster <u>https://eforsyning.dk/fredericia/#/</u> ind i adressefeltet.

Herefter dukker følgende side op, hvor du kan indtaste dit forbruger-nr. og din Webpinkode.

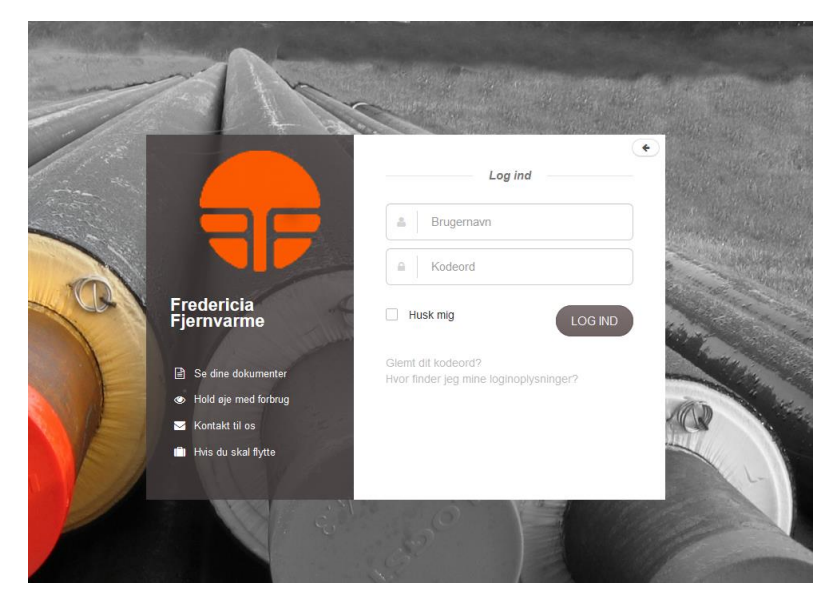

## **Mit forbrug**

Herefter kommer du til oplysninger om dit forbrug:

Og går du lidt længere ned på siden kan du se dine gennemsnitlige fremløbs- og returtemperaturer. Ligeledes kan du se, hvilke returtemperaturer man kan forvente af et effektivt og velfungerende varmeanlæg:

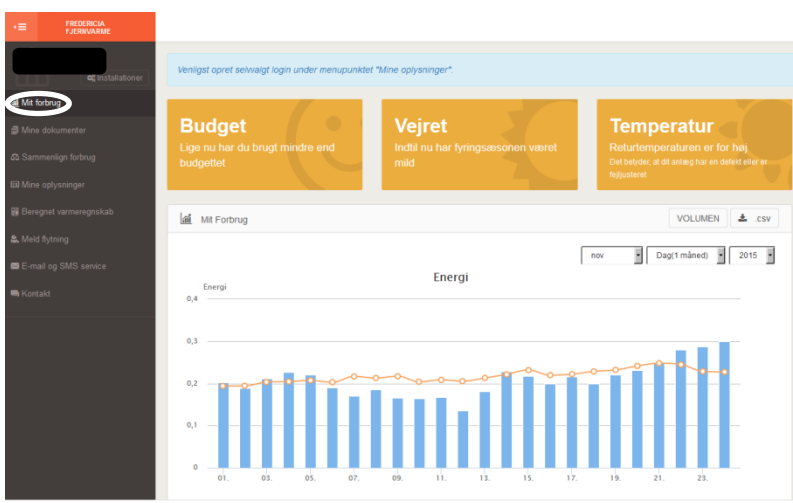

På side 7 beskrives tolkningen af de forskellige oplysninger.

| 0       | 01.         | 03. | 05.  | 07. | 09.      | 11. 1                  | 3. 15     | . 17 | . 19 | . 2 | 1. 23 |    |
|---------|-------------|-----|------|-----|----------|------------------------|-----------|------|------|-----|-------|----|
|         |             |     |      |     | - 1      | Målt 🔶                 | Forventet |      |      |     |       |    |
| 1.4     |             |     |      |     |          |                        |           |      |      |     |       |    |
| Lill To | emperatu    |     |      |     |          |                        |           |      |      |     |       |    |
|         |             |     |      |     |          |                        |           |      | nov  | •   |       | •  |
| Temp    | eratur (°C) |     |      |     | Те       | mperatur               |           |      |      |     |       |    |
| 80      |             |     |      |     |          |                        |           |      |      |     |       |    |
| 70      |             |     |      |     |          |                        |           |      |      |     |       |    |
| 60      |             |     | _    |     |          |                        |           |      |      |     |       |    |
| 60      |             |     |      |     | 15-16.1  | vovember 20            | 15        |      |      |     |       |    |
| 50      |             |     |      |     | •: Retur | 35.98°C<br>eb: 60.27°C |           |      |      |     |       |    |
| 40      |             |     |      |     | •: Forve | ntet retur: 361        | c         |      |      |     | ~     | •• |
|         | •           |     | -:×: |     |          |                        | >=        |      | <'>  | 2   |       |    |
|         |             |     | 06   | 08  | 10       | 12                     | 14        | 16   | 18   | 20  | 22    | 24 |

Du kan også se dit forbrug af m3 fjernvarmevand, hvis du klikker på VOLUMEN i rullepanelet øverst til højre:

Og skifte tilbage ved at klikke på ENERGI i rullepanelet.

Ligeledes kan man skifte til andre måneder, år eller perioder ved at ændre på panelet markeret med grønt.

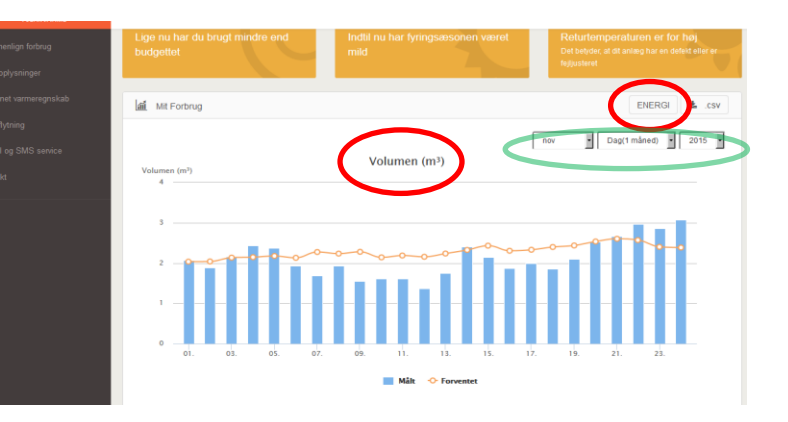

## **Mine dokumenter**

Her kan du se årsopgørelser og budgetter mindst 5 år tilbage. Du kan ligeledes se de breve, som Fredericia Fjernvarme har sendt til dig fra 2014 og frem.

| ¢¢Installationer         | Venligst o | oret selwalgt login under menupunktet "Mine oplysninger". |               |
|--------------------------|------------|-----------------------------------------------------------|---------------|
| 📠 Mit forbrug            |            |                                                           |               |
| Mine dokumenter          | Mine Mine  | Dokumenter                                                |               |
| A Sammanlian forbrug     |            |                                                           |               |
| sa Sanimeniigin torbrug  |            | Overskrift                                                | Dato          |
| III Mine oplysninger     | 2          | Opgørelse 96395 2014                                      | 10. jun. 2015 |
| 🖥 Beregnet varmeregnskab | 2          | Opgørelse 84151 2013                                      | 13. jun. 2014 |
| S. Meld flytning         | D          | Opgørelse 73387 2012                                      | 14. jun. 2013 |
| E-mail og SMS service    | 2          | Opgørelse 65194 2011                                      | 13. jun. 2012 |
| 🖷 Kontakt                | 2          | Opgørelse 34034 2007                                      | 21. mar. 2011 |
|                          | 2          | Opgørelse 26776 2006                                      | 20. mar. 2011 |
|                          | 2          | Opgørelse 49257 2009                                      | 18. mar. 2011 |
|                          |            | Opgørelse 12887 2004                                      | 18. mar. 2011 |
|                          |            | Opgørelse 41537 2008                                      | 17. mar. 2011 |
|                          |            | Opgørelse 19584 2005                                      | 16. mar. 2011 |
|                          | D2         | Opgørelse 6592 2003                                       | 16. mar. 2011 |
|                          |            |                                                           |               |

## **Mine oplysninger**

Menupunktet "Mine oplysninger " indeholder de oplysninger, som vi har om forbrugeren. Det er også her, du kan oplyse dit mobilnummer og E-mailadresse, således du eksempelvis kan få tilsendt dit password, hvis du har glemt dette ved en senere lejlighed.

Her finder du også oplysninger om dit BBR areal.

| ×≡       | FREDERICIA<br>FJERNVARME   |                            |                                            |   |                   |                |             |          | ¢        | ኃ Log Ud |  |
|----------|----------------------------|----------------------------|--------------------------------------------|---|-------------------|----------------|-------------|----------|----------|----------|--|
| 1        | <b>o</b> \$ Installationer | Venligst opret selvvalgt k | ogin under menupunktet "Mine oplysninger". |   |                   |                |             |          |          | ×        |  |
| laal Mit | forbrug                    | E Mine oplysninger         |                                            |   | # Ejendomso       | plysninger     |             |          |          |          |  |
| at Sar   | nmenlign forbrug           | Navn<br>Adresse            |                                            |   | BBR boligarea     | I              |             | 106<br>0 | m²<br>m² |          |  |
| 🖼 Min    | egnet varmeregnskab        | Postnr. / By<br>Telefonnr. | telefonnr mangler Ret                      |   | Kælder 30%        |                |             | 0        | m²       |          |  |
| 🎎 Mel    |                            |                            |                                            |   |                   |                |             |          |          |          |  |
| 🖾 E-n    |                            | 1 Login oplysninger        |                                            |   | Tilknyttede       | installationer |             |          |          |          |  |
| 📟 Kor    |                            | Forbrugernr.<br>E-mail     | e-mail mangler Ret                         | 0 | Navn              | Adresse        | Forbruger n | r.       | Fjern    |          |  |
|          |                            | Skift password             |                                            | > | Tilknyt Forbruger |                |             |          | >        |          |  |
|          |                            |                            |                                            |   |                   |                |             |          |          |          |  |

## Tilknyt andre forbrugere

Det er her på siden "Mine oplysninger" at du kan tilknytte andre forbrugere, eksempelvis hvis du skal se efter fjernvarmeforbruget hos dine forældre eller hvis du eksempelvis ejer flere ejendomme. Det kræver blot, at du har disses forbruger-nr. og Webpinkode. Så kan du deres oplysninger.

Skal du skifte mellem de forskellige installationer (adresser), så sker dette ved at klikke på Installationer på knappen øverst til venstre (mærket med gul)

## Beregnet varmeregnskab

Menupunktet "Beregnet varmeregnskab" viser en prognose for, hvordan dit årlige varmeregnskab kommer til at se ud, altså om du skal have penge tilbage eller om der kommer en efterregning. Beregningerne tager udgangspunkt i, hvad du har brugt indtil den aktuelle dato og hvor mange graddage, der har været i samme

periode. Beregningen forudsætter herefter at du fortsætter med samme forbrugsmønster og at restperioden bliver normalt, dvs. et 10 årigt gennemsnitsklima.

Derfor kan prognosen ændre sig hen over året, dvs. hvis vi får en koldt og lang vinter, så kan en prognose, der viser at du skal have penge tilbage, gå hen og ændre sig til det modsatte.

| C Instatutioner               | Venligst opret selvaligt login under menupunkter "Mine oplysninger"                           |                                                |
|-------------------------------|-----------------------------------------------------------------------------------------------|------------------------------------------------|
|                               | Beregnet Varmeregnskab                                                                        |                                                |
|                               | Nedenstående beregning er vores bedste bud på årets varmeregnskab. Den er beregnet som et res | uitat af det kendte forbrug + det budgetterede |
| Gill Mine oplysninger         | Berenningen bliver mere nær is, in længere vi kommer ind i varmeåret                          |                                                |
| Baremat varmaravaskah         | Beregningen er anglvet i kr                                                                   |                                                |
| Construction and Construction |                                                                                               |                                                |
|                               | 2                                                                                             |                                                |
|                               | Beregnet varmeregnskab                                                                        |                                                |
|                               |                                                                                               |                                                |
|                               | GJ forbrug indtil nu                                                                          | 1.106,33                                       |
|                               | Forbrugsperiode: 31-05-2015 til 25-11-2015                                                    |                                                |
|                               | Forventet i resten af varmeåret: 26-11-2015 til 31-05-2016                                    | 3.351,30                                       |
|                               | M* Fjernvarmevand indtil nu:                                                                  | 487.23                                         |
|                               | Forbrugsperiode: 31-05-2015 til 25-11-2015                                                    |                                                |
|                               | Forventet i resten af varmeåret: 26-11-2015 til 31-05-2016                                    | 1.125,16                                       |
|                               | Samlet forbrug                                                                                | 6.070,02                                       |
|                               | Effektbidrag boligareal                                                                       | 2.120.00                                       |
|                               | Abonnementsbidrag                                                                             | 500.00                                         |

Prognosen bliver selvfølgelig mere og mere sikker efterhånden som varmeåret skrider frem.

FREDERICIA

### **Meld flytning**

Menupunktet "Meld flytning" skal anvendes, når du skal flytte og der skal en anden til at betale for fjernvarmeregningen. Du skal udfylde med data på hhv. dig selv og den kommende betaler for fjernvarmen.

Du skal ikke indtaste målertal, dem har vi i forvejen i systemet. Vi anvender målerdata fra

| og installationer      | Venligst opret selvvagt login under menupunktet "Mine oplyaninger".                                                                                                    |
|------------------------|----------------------------------------------------------------------------------------------------|
| at Mit forbrug         | S. Meld fryning                                                                                                    |
| Mine dokumenter        |                                                                                                    |
| ER Mine oplysninger    | Udhytters nye adresse                                                                                                    |
| Beregnet varmeregnskab | Navn * Adresse *                                                                                                    |
| Meld flytning          | Postnr.* By*                                                                                                    |
| E-mail og SMS service  |                                                                                                    |
| 🖶 Kontakt              | Lato for uting the second second seco |
|                        |                                                                                                    |
|                        | Indițiters navn                                                                                                    |
|                        | Navn EVL ægtefælle / samlever                                                                                                    |
|                        |                                                                                                    |
|                        |                                                                                                    |

udflytningsdatoen, dvs. den sidste målervisning vi har registreret på udflytningsdatoen.

## **E-mail og SMS service**

I menupunktet e-mail og SMS service kan du indtaste din e-mail adresse og dit mobil nummer, således vi kan sende dig servicemeddelelser gennem mail og SMS. Der vil være tale om meddelelser om driftsforstyrrelser og om dit fjernvarmeanlæg fungerer effektivt.

Af andre oplysninger kan der være tale om invitation til den årlige generalforsamling og tilsvarende.

| ا≡∙    | FREDERICIA<br>FJERNVARME  |                                             |                                         |     |
|--------|---------------------------|---------------------------------------------|-----------------------------------------|-----|
|        | <b>o</b> g Installationer | Venligst opret selvvalgt login under menup. | inktet "Mine oplysninger".              |     |
|        | orbrug<br>dokumenter      | SMS-service                                 |                                         |     |
|        | menlign forbrug           | Tilmeld el                                  | ler afmeld din adresse.                 | ×   |
|        | gnet varmeregnskab        | Indtast det mobilnummer eller e-mailadres   | se, du ønsker at tilføje eller afmelde. |     |
| & Meld | flytning                  | Mobilnr.<br>E-mailadr.                      |                                         |     |
| H Kont | akt                       | Navn                                        |                                         |     |
|        |                           |                                             | Næste                                   | - 1 |
|        |                           |                                             |                                         |     |
|        |                           |                                             |                                         |     |
|        |                           |                                             |                                         |     |

## Hvad fortæller kurverne mig?

Under fanen "Mit forbrug" er der kurver for

- energiforbruget i GJ og det forventede GJ forbrug
- m<sup>3</sup> forbruget og det forventede m<sup>3</sup> forbrug
- fremløbs-, retur, og den forventede returtemperatur.

Nedenfor vil der gennemgået, hvilke data, der ligger til grund for kurverne og hvilke informationer, du kan udlede af de tre kurvebilleder.

#### Energiforbrug

Kurven dækker en måned og der vil normalt være data for hver dag. Vi anvender den seneste modtagne dagsaflæsning, normalt kl 23.59, men hvis der er forstyrrelser i kommunikationen kan data være tidligere.

De blå søjler viser det daglige energiforbrug i GJ. Det forventede energiforbrug er det energiforbrug man kunne forvente, såfremt varmeforbruget udelukkende afhang af graddagene. Det forventede energiforbrug svarer til dit budget, fordelt efter de gennemsnitlige graddage.

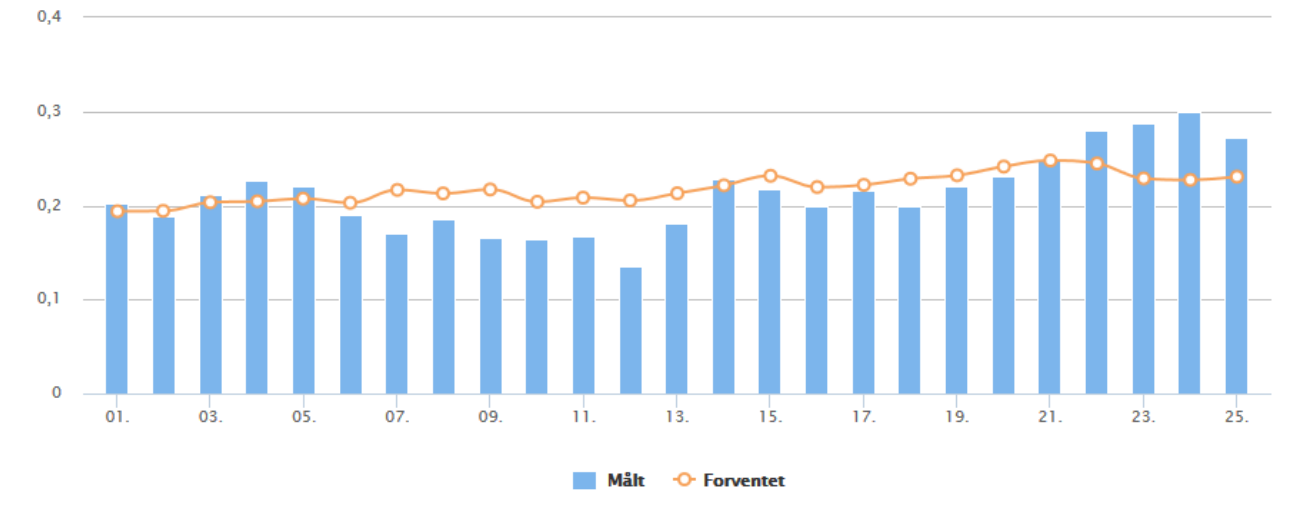

Men normalt vil der være en sammenhæng og det forventede forbrug er en rettesnor i forhold til det aktuelle forbrug. Dog skal man være opmærksom på, at udetemperaturen på daglig basis kan afvige meget fra gennemsnittet.

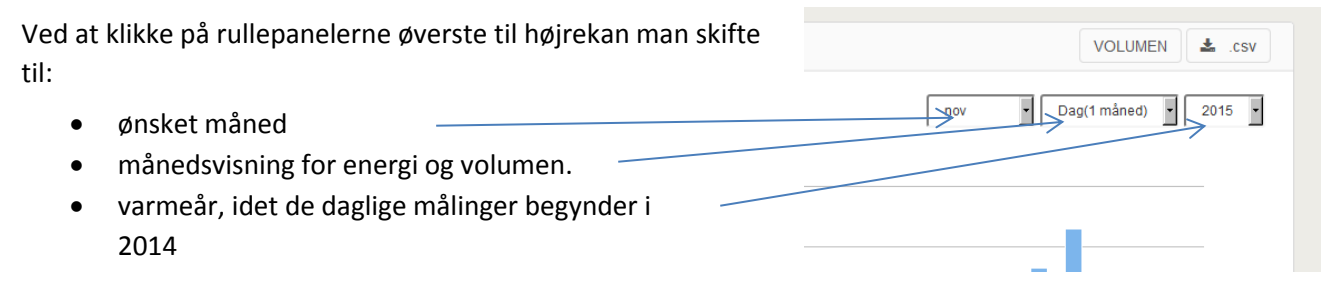

Klikker man på knappen "VOLUMEN" kommer der en søjlegraf frem med m<sup>3</sup> forbruget frem. M<sup>3</sup> forbrug og Energiforbrug følges næsten ad, dog med den forskel, at m<sup>3</sup>-forbruget pr. GJ er større om sommeren end om vinteren.

Ved kurven "det forventede forbrug<sup>3</sup> er der dog ikke indregnet en forskel mellem sommer og vinter.

### Temperaturkurverne

Der er 3 temperaturkurver. De viser den gennemsnitlige temperatur over det forløbne døgn beregnet ud fra det forbrugte energi og volumen. Kurverne viser derfor om varmeanlægget gennemsnitlige effektivitet, tilstand og drift.

For fjernvarme gælder helt generelt, at jo lavere returtemperaturer et varmeanlæg leverer, jo mere effektivt er anlægget og jo lavere regning får man fra Fjernvarmen.

Ved hjælp af temperaturkurverne kan man få et godt overblik over, om fjernvarmeanlægget er velfungerende. På nedenstående eksempler kan man se eksempler på, hvordan forskellige kurver kan tolkes:

Kurverne viser en typisk sommermåned, hvor man kan se, at tomgangsforbruget er lavt, ca. 0,12 m3 fjv i døgnet = 5 liter i timen. Når der er meget tomgang er fremløbstemperaturen lav og returtemperaturen relativ høj.

Eksempelvis den 17. hvor der er et varmtvadsforbrug ses tydeligt, at fremløbstemperaturen stiger og returtemperaturen falder.

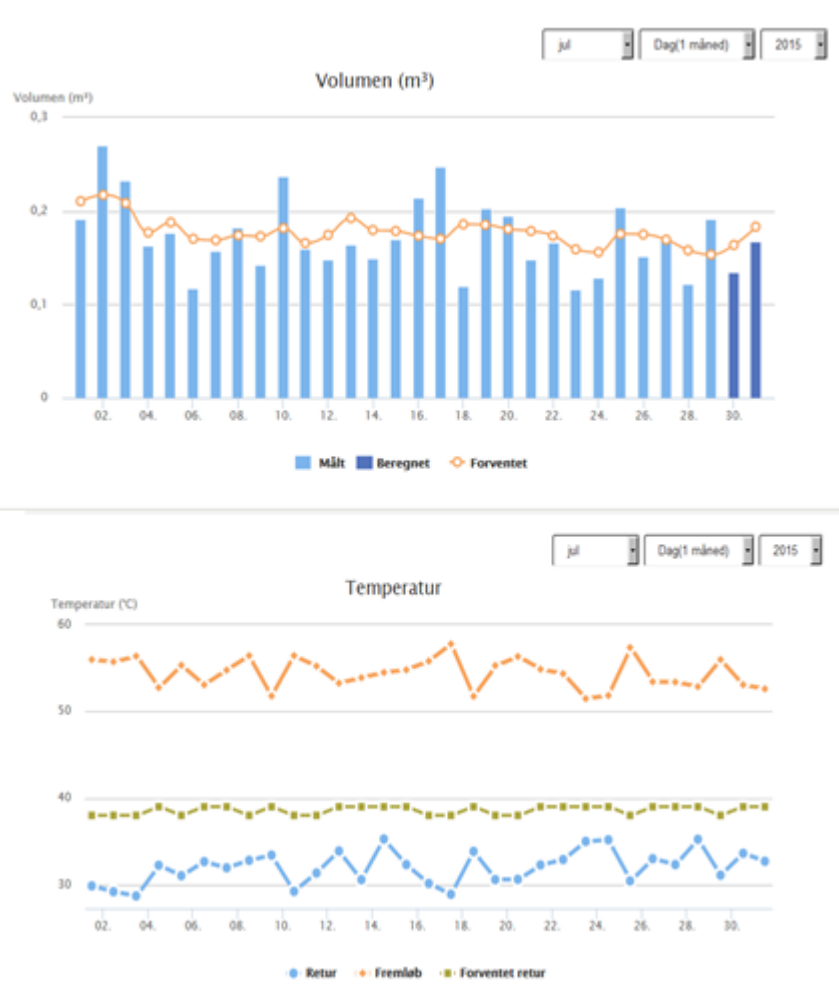

### Nedenfor vises et temperaturforløb for en typisk vintermåned:

Her ses en mere konstant forløb og med lavere returtemperatur, idet nu er der ikke noget tomgangsforbrug. Alt vandet kørr enten igennem veksleren ti det varme brugsvand eller gennem radiatorer/gulvvarmen. Det viste temperaturniveau viser en effektiv varmeinstallation.

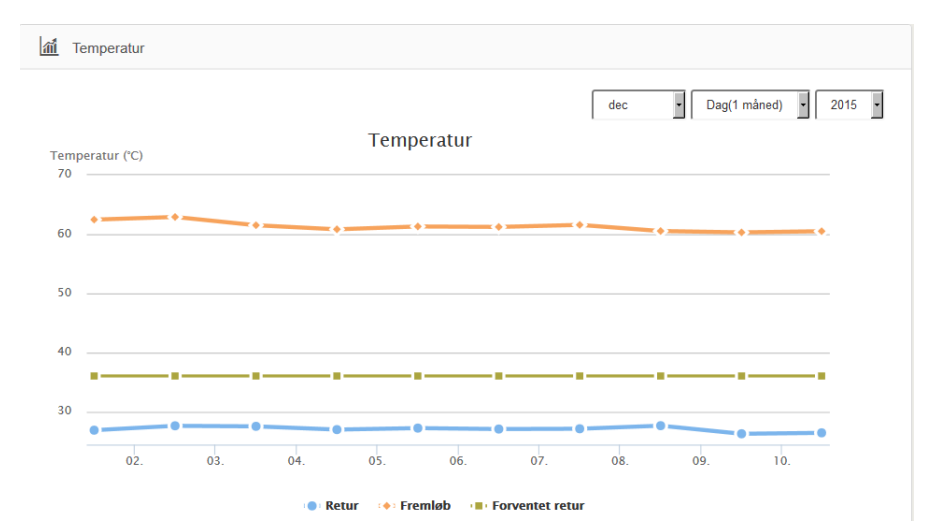